# **Vimed**

### Manual emisión licencia médica electrónica - Sanna

Tu salud más fácil

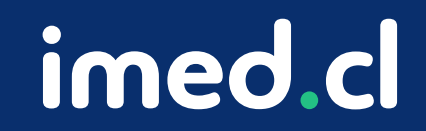

Módulo Médicos

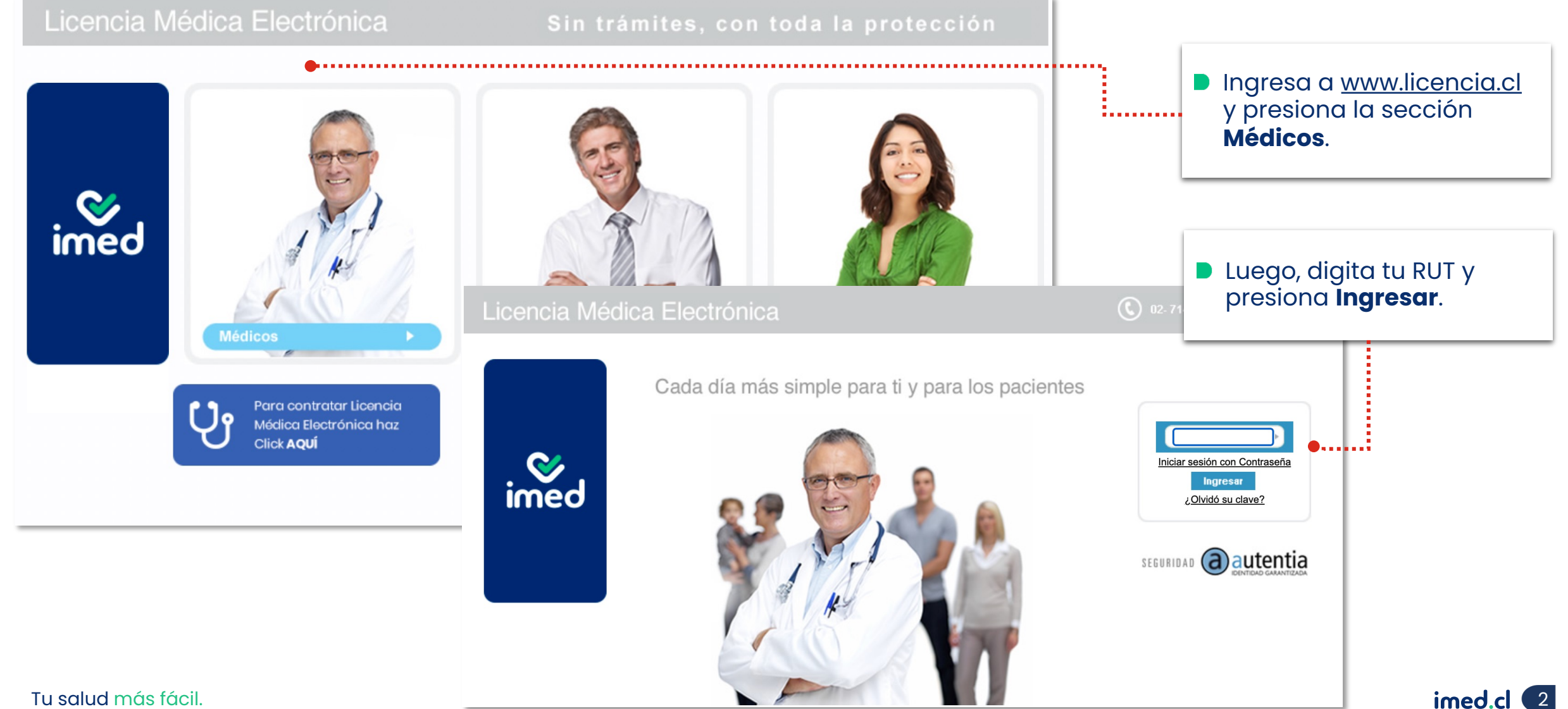

Tu salud más fácil.

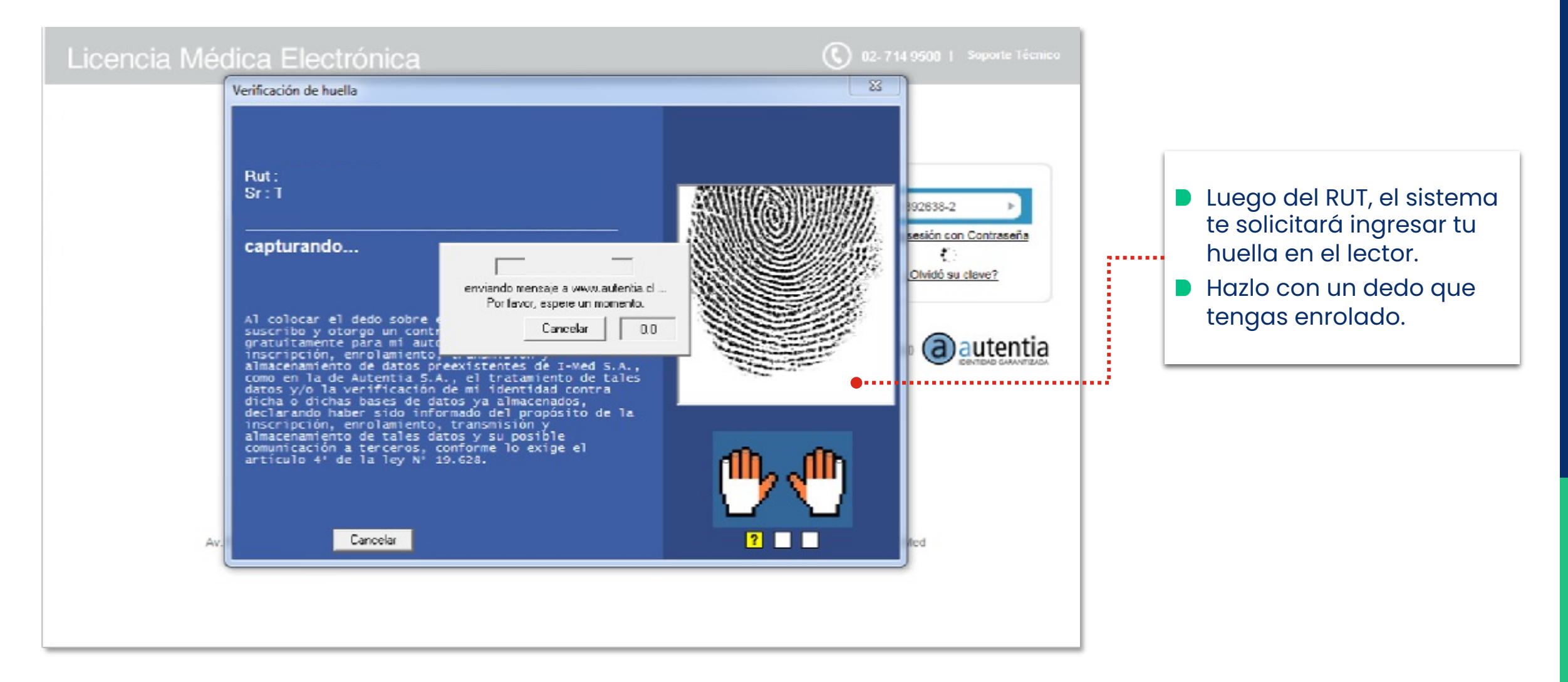

| Emitir Licencia Ver licencias otorgadas Anular Lice<br>Inicio ► Emitir Licencia<br>Origen de la Licencia                                                                                                    | ncias Nueva Receta Nueva notificación Buscar notificaciones<br>prestador De Pruebas                                                                                                    | Ayuda Salir<br>I-med/lemontech - Sucursal Principal De Pruebas                                                                                                    | • | Al ingresar, verás<br>una ventana<br>emergente con                                                                                                    |
|----------------------------------------------------------------------------------------------------|----------------------------------------------------------------------------------------------------|----------------------------------------------------------------------------------------------------|---|----------------------------------------------------------------------------------------------------|
| Trabajador         Seleccione un asegurador ▼         Empleador         Otorgar además 0         licencias para otros empleador         Reposo         Inicio 11/09/2020         Días 0       Fin 11/09/21         Su domicilio ▼       Comuna         Dirección de reposo alternativa ▼         Datos de la licencia       ▼         Diagnóstico principal | Verifiser<br>Advertencia El que incurra en las falsedades del artículo 193 en el otorgamiento,<br>obtención o tramitación de licencias médicas o declaraciones de<br>invalidez será sancionado con las penas de reclusión menor en sus<br>grados mínimo a medio y multa de veinticinco a doscientas cincuenta<br>unidades tributarias mensuales.<br>Si el que cometiere la conducta señalada en el inciso anterior fuere un<br>facultativo se castigará con las mismas penas y una multa de cincuenta a<br>quinientas unidades tributarias mensuales. Asimismo, el tribunal deberá<br>aplicar la pena de inhabilitación especial temporal para emitir licencias<br>médicas durante el tiempo de la condena.<br>En caso de reincidencia, la pena privativa de libertad se aumentará en un<br>grado y se aplicará multa de setenta y cinco a setecientas cincuenta<br>unidades tributarias mensuales. | CONSALUD<br>FUNDACIÓN<br>CONSALUD<br>CONSALUD<br>FUNDACIÓN<br>CONSALUD<br>FUNDACIÓN<br>FUNDACIÓN<br>FUNDACIÓN<br>FUNDAC | • | referente al<br>Artículo 202<br>Código Penal<br>acerca de la<br>emisión de<br>licencias<br>médicas.<br>Haz clic en el<br>botón Aceptar<br>de esa ventana<br>emergente. |
| Otros antecedentes médicos 🔻                                                                                                    | Aceptar<br>Emitir Licencia Ver licencias otorgadas Anular Licencias Nueva Receta Nueva                                                                                                    | eva notificación Buscar notificaciones                                                                                                    |   |                                                                                                    |

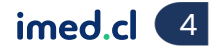

Módulo Médicos

| Emitir Licencia Ver licencias otorgadas Anular Licencias Nueva Receta Nueva notificación Buscar notificaciones |                                     |
|----------------------------------------------------------------------------------------------------|-------------------------------------|
| Inicio 🕨 Emitir Licencia                                                                                       |                                     |
| Origen de la Licencia                                                                                          |                                     |
| Trabajador                                                                                                    |                                     |
| Seleccione un asegurador Verificar                                                                             | Selecciona la opción Emitir         |
| Otorgar además 0 licencias para otros empleadores.                                                             | Licencia.                           |
| Reposo                                                                                                    | selecciona la opción <b>Sanna</b> . |
| Su domicilio     Comuna     Calle, N°, Depto     (+56)     COD                                                 |                                     |
| B Dirección de reposo alternativa ▼                                                                            |                                     |
| Batos de la licencia         8 - Sanna         • Recuperabilidad laboral                                       |                                     |
| RUN hijo(a) 12345678-9 Fecha Nacimiento 29/05/2023 Sexo Masculino V                                            |                                     |
| Nombre hijo(a) Nombre Apellido paterno Apellido materno                                                        |                                     |
| Diagnóstico principal                                                                                          |                                     |
| B Otros antecedentes médicos ▼                                                                                 |                                     |
| Advertencia: El RUN del hijo tiene que ser válido.                                                             |                                     |

imed.cl 5

| Datos de la licencia         8 - Sanna <       Reouperabilidad laboral · · · Inicie trámite de invalidez         RUN hijo(a)       12345678-9       Fecha Nacimiento       29/05/2023       Sexo       Masculino         Nombre hijo(a)       Nombre       Apellido paterno       Apellido materno |                       | <ul> <li>Si selecciones Sanna en Origen<br/>de la licencia, en la sección<br/>Datos de la licencia se marcará<br/>la opción 8-Sanna.</li> <li>Además, se agregará una nueva<br/>sección en el formulario, donde<br/>deberás completar los datos de<br/>la licencia Sanna.</li> </ul> |
|----------------------------------------------------------------------------------------------------|-----------------------|----------------------------------------------------------------------------------------------------|
| Sanna<br>Existencia de traspaso de días desde otro beneficiario No ❤<br>Medio de pago Seleccionar medio de pago ❤<br>Contingencia Seleccionar contingencia                                                                                                    | ✓<br>E mitir licencia |                                                                                                    |

Módulo Médicos

| Emitir Licencia Ver licencias otorgadas Anular Licencias Nueva Receta Nueva notificación Buscar notificaciones                                                                                                    |                                                                                          |
|----------------------------------------------------------------------------------------------------|------------------------------------------------------------------------------------------|
| Inicio ▶ Emitir Licencia                                                                                                    |                                                                                          |
| Origen de la Licencia                                                                                                    | Ingresa el correo<br>electrónico y<br>teléfono celular<br>del paciente, de<br>manera que |
| - Empleador -                                                                                                    | pueda recibir las                                                                        |
| Atención: Es responsabilidad del trabajador informar cuales son los empleadores a seleccionar:                                                                                                    | notificaciones                                                                           |
| Vigente Confirmar datos de contacto crito                                                                                                    | correspondientes.                                                                        |
| IMED CONSULTORIA S.A. (99.542.650                                                                                                    |                                                                                          |
| Otorgar además 0       licencias para otros em;         Reposo       Email mail_ejemplo@mail.com                                                                                                    |                                                                                          |
| Inicio 29/05/2023 Días 0 Fin 29/05/                                                                                                    |                                                                                          |
| Teléfono                                                                                                    |                                                                                          |
| Dirección de reposo alternativa                                                                                                    |                                                                                          |
| Datos de la licencia         8 - Sanna v <ul> <li>Recuperabilidad laboral</li> <li>Inicio trámite de invalidez</li> </ul> RUN hijo(a)       12345678-9       Fecha Nacimiento       29/05/2023       Sexo       Masculino v         Nombre hijo(a)       Nombre       Apellido paterno       Apellido materno |                                                                                          |

imed.cl 7

Tu salud más fácil.

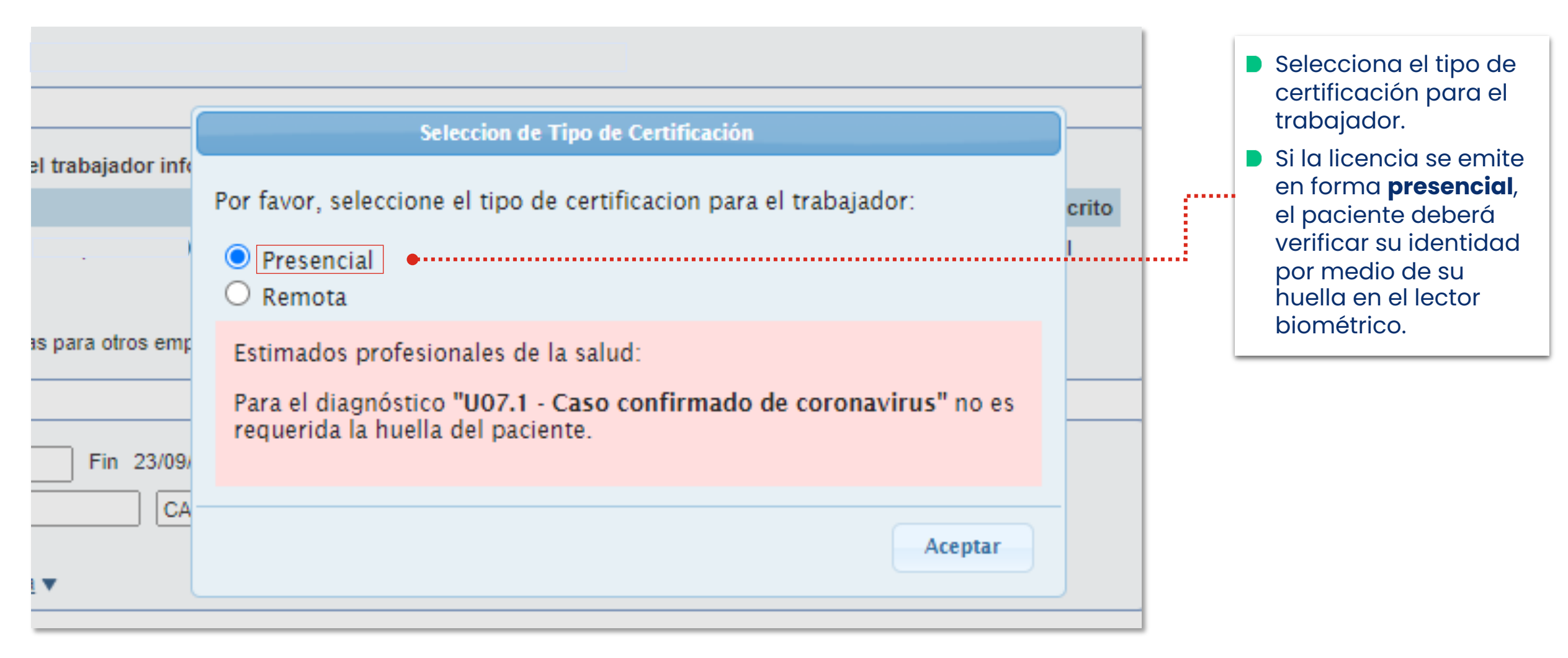

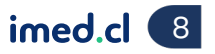

|                     | Seleccion de Tipo de Certificación                                                                                                 |         |
|---------------------|----------------------------------------------------------------------------------------------------|---------|
| del trabajador ir   | Por favor, seleccione el tipo de certificacion para el trabajador:                                                                 | Iscrito |
|                     | <ul> <li>Presencial</li> <li>Remota</li> </ul>                                                                                     | 40      |
| ncias para otros en | Para la Certificacion Remota es necesario ingresar un correo electronico,<br>al cual será enviado un enlace con las instrucciones. |         |
|                     | Email                                                                                                    |         |
|                     |                                                                                                    |         |
| Fin 11/09/          | Celular +569                                                                                                    |         |
| Fin 11/09/<br>Calle | Celular +569                                                                                                    | _       |

- Si la licencia se emite a distancia, al seleccionar **Remota** se desplegarán dos campos que debes completar para que el paciente pueda verificar su identidad.
- Ingresa el teléfono celular y correo electrónico del paciente, donde se le enviará el enlace con las instrucciones del proceso.
- No podrás continuar con la emisión de la licencia hasta que el paciente realice el proceso de verificación de identidad.

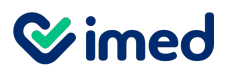

### Manual emisión licencia médica

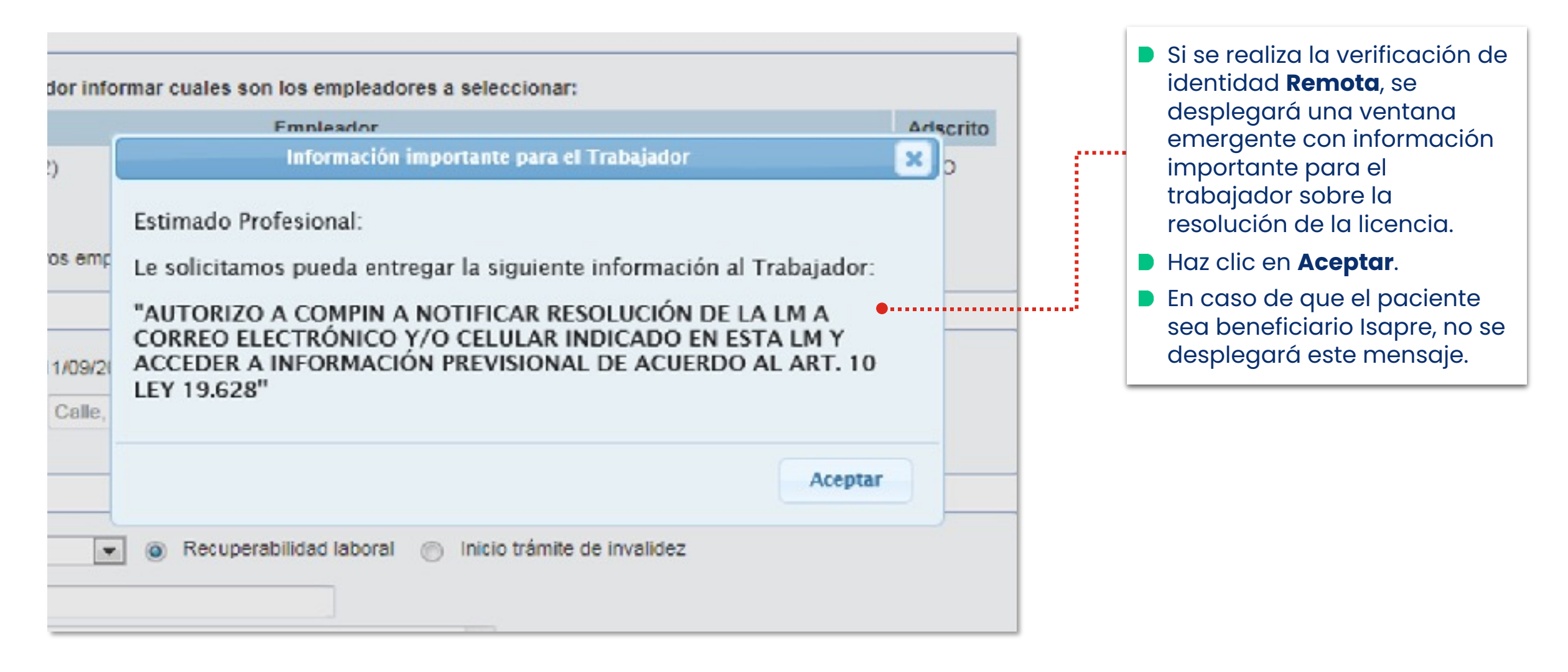

| Emitir Licencia Ver licencias otorgadas Anular Licen                  | ncias Nueva Receta Nueva notificación Bu     | scar notificaciones |    |                                                                                                    |
|-----------------------------------------------------------------------|----------------------------------------------|---------------------|----|----------------------------------------------------------------------------------------------------|
| Inicio 🕨 Emitir Licencia                                              |                                              |                     | pr |                                                                                                    |
| Origen de la Licencia<br>Sanna<br>CAROLINA ANDREA RODRIGUEZ FERNANDEZ | COLMENA                                      |                     |    | <ul> <li>Una vez que el paciente ha sido certificado, se desplegarán los datos que el trabajador tiene registrados previamente.</li> <li>Selecciona el Empleador.</li> </ul> |
| Atención: Es responsabilidad del trabajador inform                    | ar cuales son los empleadores a seleccionar. |                     |    |                                                                                                    |
| Vigente                                                               | Empleador                                    | Adscrito            |    |                                                                                                    |
| MED CONSULTORIA S.A. ( )                                              | •                                            | SI                  |    |                                                                                                    |
| Otorgar además 0 licencias para otros emplead                         | ores.                                        |                     |    |                                                                                                    |

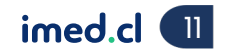

| Módulo Médicos                                                                                                    |                                                                      |
|----------------------------------------------------------------------------------------------------|----------------------------------------------------------------------|
| Reposo                                                                                                    |                                                                      |
| Inicio 12/12/2023 Días 15 Fin 26/12/2023 Total V Mañana V                                                                                     |                                                                      |
| Su domicilio 🗸 Santa Juana CALLE ELEUTERIO RAMIREZ 926 DEPTO. 1001 (+56) 02 🗸 65954452                                                        |                                                                      |
| Dirección de reposo alternativa                                                                                                    |                                                                      |
| Datos de la licencia                                                                                                    | En la sección <b>Reposo</b> , completa la información de la sección. |
| 8 - Sanna V O Recuperabilidad laboral O Inicio tramite de invalidez                                                                           | La facha da inicia puede sor 90 días                                 |
| RUN hijo(a)     22013891-7     Fecha Nacimiento     04/12/2020     Sexo     Masculino       Nombre hijo(a)     pedro     ferran     rodriguez | retroactiva o 3 días hacia adelante.                                 |
|                                                                                                    | La plataforma completará                                             |
|                                                                                                    | automáticamente los días, fecha de                                   |
| C90.1 - LEUCEMIA DE CELULAS PLASMATICAS                                                                                                    | finalización del reposo y la dirección.                              |
|                                                                                                    | El sistema te permite ingresar una<br>dirección alternativa          |
| Otros antecedentes médicos V                                                                                                    | dirección diternativa.                                               |
| Advertencia: El RUN del hijo tiene que ser válido.                                                                                            |                                                                      |
|                                                                                                    |                                                                      |
| - Sanna                                                                                                    |                                                                      |
| Existencia de traspaso de días desde otro beneficiario No 🗸                                                                                   |                                                                      |
| Medio de pago Seleccionar medio de pago 🗸                                                                                                    |                                                                      |
| Tratamiento Seleccionar tratamiento 🗸                                                                                                    |                                                                      |
| Contingencia Seleccionar contingencia                                                                                                    |                                                                      |
|                                                                                                    |                                                                      |

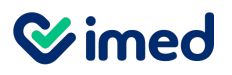

### Manual emisión licencia médica

| Sanna                                                                                                    |                                                                                                    |
|----------------------------------------------------------------------------------------------------|----------------------------------------------------------------------------------------------------|
| Existencia de traspaso de días desde otro beneficiario Sí 🗸                                                                                                    |                                                                                                    |
| Fecha presentación       13/12/2023       Número de días       15         Run del beneficiario que traspaso los días       15635725-1         Nombre entidad pagadora       ISL       V         Donde se presentó la carta de aviso | <ul> <li>En la sección sanna se debe indicar si<br/>existe algún traspaso de días. En caso<br/>de seleccionar que SI se debe<br/>desplegar los siguientes campos:</li> </ul> |
|                                                                                                    | Fecha presentación                                                                                                    |
| Medio de pago Seleccionar medio de pago V                                                                                                    | Número de días                                                                                                    |
| Tratamiento       Seleccionar tratamiento •         Contingencia       Seleccionar contingencia       •                                                                                                    | Run del beneficiario que traspaso<br>los días                                                                                                    |
|                                                                                                    | Nombre entidad pagadora                                                                                                    |
| Existencia de traspaso de días desde otro beneficiario No 🗸                                                                                                    | En caso de indicar NO en existencia de traspaso, no se debe desplegar los                                                                                                    |
| Medio de pago Seleccionar medio de pago 🗸                                                                                                    | campos anteriores.                                                                                                    |
| Tratamiento Seleccionar tratamiento V                                                                                                    |                                                                                                    |
| Contingencia Seleccionar contingencia                                                                                                    |                                                                                                    |

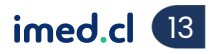

| Existencia de traspaso de días desde otro beneficiario                                                         |                                                                                                    |
|----------------------------------------------------------------------------------------------------|----------------------------------------------------------------------------------------------------|
| Medio de pago Transferencia bancaria V  Banco Ranco RHIE V Tipo de cuenta Corriente V Número de cuenta 2456974 | Al seleccionar medio de pago<br>Transferencia Bancaria se deben<br>desplaçor las siguientas agrenas; |
| Danco Brir V hpo de cuenta Comente V Numero de cuenta 3450874                                                  | <ul><li>Banco</li></ul>                                                                              |
| Sanna                                                                                                    | Tipo de cuenta                                                                                       |
| Existencia de traspaso de días desde otro beneficiario No 🗸                                                    | Número de cuenta                                                                                     |
| Medio de pago Cheque nominativo 🗸                                                                              | Las otras opciones a seleccionar en<br>medio de pago son:                                            |
| Sanna                                                                                                    | D Cheque nominativo                                                                                  |
| Existencia de traspaso de días desde otro beneficiario No 🗸                                                    | Orden de pago                                                                                        |
| Medio de pago Orden de pago                                                                                    | Efectivo                                                                                             |
|                                                                                                    |                                                                                                    |

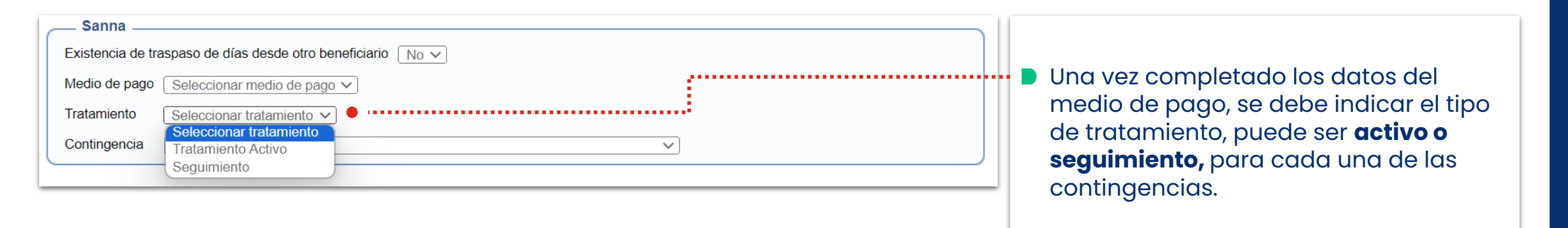

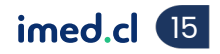

Módulo Médicos

| Existencia de traspaso de días desde otro beneficiario No V            |       |
|------------------------------------------------------------------------|-------|
| Medio de pago Seleccionar medio de pago 🗸                              | icer, |
| Tratamiento Seleccionar tratamiento V deberás seleccionar Etapa y Glos | a.    |
| Contingencia Cáncer  Las opciones de Etapa son:                        |       |
| Etapa Sospecha V Glosa prueba                                          |       |
| Etapa Sospecha 🗸                                                       |       |
| Sospecha D Tratamiento                                                 |       |
| Confirmación diagnóstico                                               |       |
| Seguimiento                                                            |       |
| Recidiva                                                               |       |

imed.cl 16

| Módulo Médicos                                                                                                    |                                                                                         |
|----------------------------------------------------------------------------------------------------|-----------------------------------------------------------------------------------------|
| Sanna                                                                                                    |                                                                                         |
| Existencia de traspaso de días desde otro beneficiario No V                                                                                                    |                                                                                         |
| Medio de pago Seleccionar medio de pago 🗸                                                                                                    | Si en Contingencia presionar                                                            |
| Tratamiento Seleccionar tratamiento V                                                                                                    | Trasplante, deberás seleccionar Tipo y                                                  |
| Contingencia Trasplante                                                                                                    | el <b>Estado del trasplante.</b>                                                        |
| Tipo Órgano Sólido V Seleccionar estado del trasplante V                                                                                                    | Las opciones de Tipo son las siguientes:                                                |
| Órgano Sólido ✓ Seleccionar estado del trasplante ✓<br>Seleccionar tipo del trasplante<br>Órgano Sólido Trasplante efectuado                                                                                                    | <ul> <li>Órgano sólido</li> <li>Progenitores Hematopoyéticos</li> </ul>                 |
| Progenitores Hematopoyéticos No se ha efectuado trasplante                                                                                                    | Si Contingencia seleccionas Fase o                                                      |
| Sanna         Existencia de traspaso de días desde otro beneficiario         No          Medio de pago         Seleccionar medio de pago          Tratamiento         Seleccionar tratamiento          Contingencia         Fase o estado terminal de la vida | estado terminal de la vida, deberás<br>seleccionar alguna de las opciones<br>indicadas. |
| Advertencia: Debe acompañar informe escrito favorable emitido por el director del área médica del prestador institucional de salud respectivo.                                                                                                    |                                                                                         |
| Fase o estado terminal de la vida                                                                                                    |                                                                                         |

Tu salud más fácil.

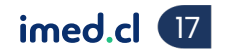

| Sanna                                                                                                    |                                       |
|----------------------------------------------------------------------------------------------------|---------------------------------------|
| Existencia de traspaso de días desde otro beneficiario No 🗸                                                        |                                       |
| Medio de pago Seleccionar medio de pago V                                                                          | Si en <b>Contingencia</b> seleccionas |
| Tratamiento Seleccionar tratamiento V                                                                              | Accidente grave con riesgo de         |
| Contingencia Accidente grave con riesgo de muerte con secuela funcional grave y permanente 🗸                       | v permanente, deberás seleccionar     |
| Advertencia: Sólo podra otorgarse a partir del día undécimo de ocurrido el accidente.                              | la fecha del accidente y una breve    |
| Fecha del accidente 13/12/2023                                                                                     | descripción según se indica en la     |
| Breve relación de las circunstancias en que se produjo el accidente:                                               | imagen.                               |
|                                                                                                    |                                       |
|                                                                                                    |                                       |
| Evolución, tratamientos médicos v/o quirúrgicos efectuados (fecha de operación, si procede), resultados obtenidos: |                                       |
|                                                                                                    |                                       |
|                                                                                                    |                                       |
|                                                                                                    |                                       |

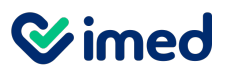

### Manual emisión licencia médica

| Sanna                                                                                                    |                                         |
|----------------------------------------------------------------------------------------------------|-----------------------------------------|
| Existencia de traspaso de días desde otro beneficiario No 🗸                                                 |                                         |
| Medio de pago Seleccionar medio de pago V                                                                   | Si en Contingencia seleccionas          |
| Tratamiento Seleccionar tratamiento V                                                                       | Enfermedad grave que requiera           |
| Contingencia Enfermedad grave que requiera hospitalización V                                                | hospitalización, deberás seleccionar la |
| Unidad de hospitalización Seleccionar unidad de hospitalización 🖌                                           | unidad de hospitalizacion UCI o UII,    |
| Seleccionar unidad de hospitalización           Diagnóstico y evolución enfunctional de Cuidados intensivos | und descripcion del diagnostico y la    |
| Unidad de Tratamientos intermedios                                                                          | fecha de ingreso de nospitalización.    |
|                                                                                                    |                                         |
|                                                                                                    |                                         |
| Fecha de ingreso en la unidad de hospitalización: 13/12/2023                                                |                                         |

![](_page_18_Picture_5.jpeg)

![](_page_19_Figure_2.jpeg)

![](_page_20_Picture_2.jpeg)

![](_page_20_Picture_4.jpeg)

![](_page_21_Figure_2.jpeg)

![](_page_21_Picture_4.jpeg)

Módulo Médicos

En el siguiente link, podrá encontrar información relacionada a la Ley Sanna: https://www.suseso.cl/606/w3-propertyvalue-137400.html

![](_page_22_Picture_4.jpeg)

![](_page_23_Picture_0.jpeg)

imed.cl

## ¡Gracias!

Tu salud más fácil